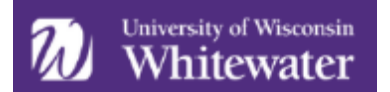

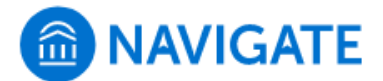

# **Issuing an Alert and Reviewing Alerts/Cases**

Alerts are a way to draw attention to a student who might be at risk for a variety of reasons and will trigger an intervention. An instructor or staff can submit an alert at any time through the platform on their own or through a Progress Reports request. Some alerts will trigger an email to be sent to the student containing recommended steps and resources to resolve the issue, while other alerts will open Cases. A case is a referral sent directly to a staff member. This opens an electronic file where the steps taken to resolve the concern can be documented. You can quickly search to see which of your students has an alert or case.

**\*Instructors\*** - we encourage you to think of this as a "year-round" progress report submission. It allows you to report a concern on any student during any time of the academic year. Prior to submitting an alert, we encourage you to attempt to reach out to the student directly at least once. If you receive no response or feel additional assistance is necessary, proceed with submitting the alert.

Please note that what you include in the comments area of an alert can be viewed by advisors so they can utilize the feedback to better serve/support our students. Please be mindful of the language you are using.

# How to Submit an Alert

#### Select the Student & Begin the Alert

Log into Navigate using your campus credentials at uww.campus.eab.com. If you're looking for a student that is not on your course roster or an assigned advisee, click '*Issue an Alert*' under *Actions* on the right side of the home screen to begin the alert submission process. After clicking on '*Issue an Alert*,' search for the student by typing their name or ID number.

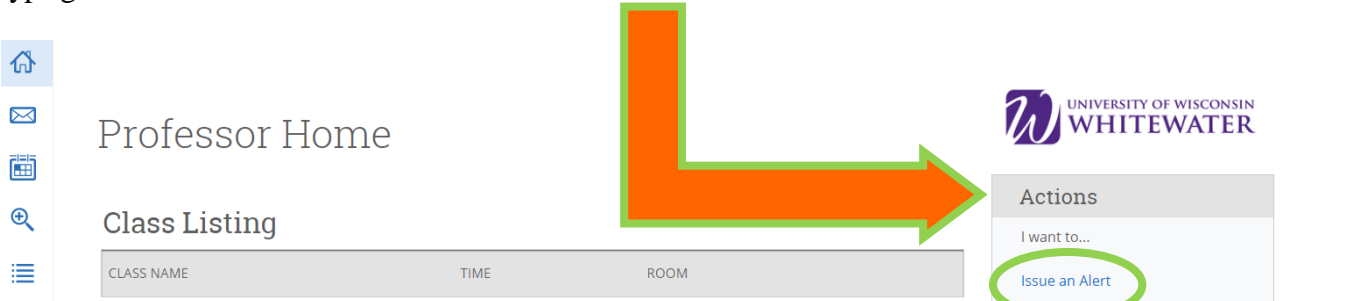

If you're looking to submit an alert for a student in your course or who is one of your assigned advisees, you can also find the student on your 'Staff Home' or 'Professor Home' screen. Select the box next to the student for whom you want to an issue an alert. Alerts can only be submitted for one student at a time.

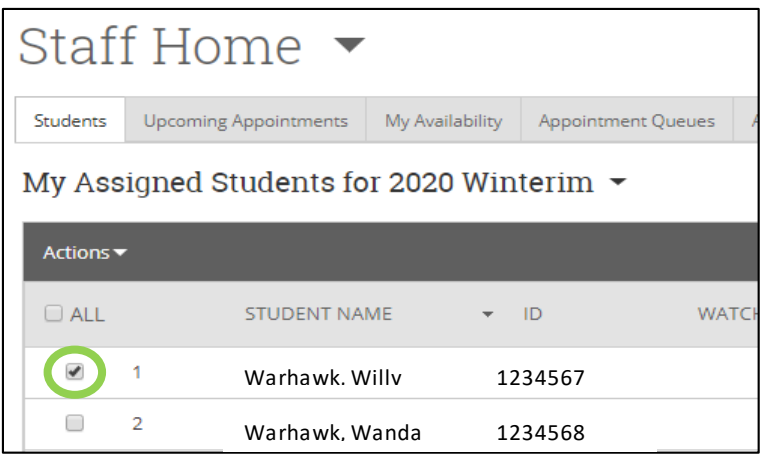

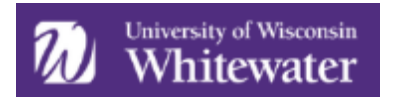

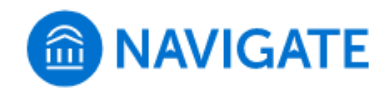

Use the 'Actions' dropdown at the top of the student list and select "Issue Alert".

NOTE: You can also issue an alert from a student profile page (i.e., you used the 'Quick Search' feature to get to a student's profile). Once on the profile page, you can select the 'Issue an Alert' from the right hand side of your screen.

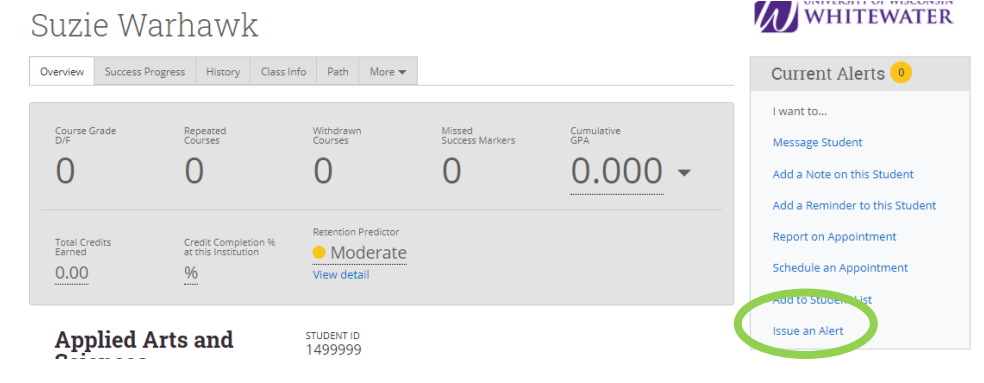

| Actions 🔺                  |
|----------------------------|
| Send Message               |
| Create Appointment Summary |
| Appointment Campaign       |
| Schedule Appointment       |
| Tag                        |
| Note                       |
| Issue Alert                |

## Filling Out the Alert

Once you click on Issue an Alert, the submission form will appear. Complete form by filling out the following:

- Reason you believe student needs assistance (you may select more than one reason)
- Is the alert associated with certain class? (select if applicable)
- Any additional comments
  - Provide relevant context to the situation so the outreach that best meets the student's needs can be delivered. Ideally this would include:
    - Specific details about your concern
    - A short description of what outreach attempts have already happened
    - Recommendations on how to resolve the issue or next steps to take
    - How you wish to be contacted by the student
  - Example: Suzie Warhawk has missed the last three classes and has not submitted assignments since the third week of the semester. I have reached out via email multiple times with no response. I encourage Suzie to meet with me to discuss the missing work. She can visit me during office hours or email me.

NOTE: Additional comments can be viewed by other faculty and staff members pending their role and permission level. Alerts submitted through Progress Reports are viewable to students. Alerts not submitted through Progress Reports are a part of a student's academic record and can be requested by the student. Please be mindful of the language you use when submitting alerts.

| ISSUE AN ALERT                                                        | ×                   |
|-----------------------------------------------------------------------|---------------------|
| Student Suzie Warhawk                                                 |                     |
| Please select the reason you believe this<br>student needs assistance | Select at least one |
| Is this alert associated with a specific class?                       | Optional •          |
| Additional Comments                                                   |                     |
| Please enter a comment.                                               |                     |
|                                                                       | Cancel Submit       |

Once completed, click on 'Submit'.

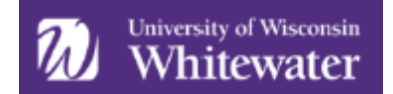

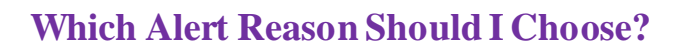

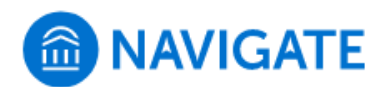

| Alert & Progress Report Submission Action Plan | Alert & Progress | <b>Report Submission</b> | Action Plan |
|------------------------------------------------|------------------|--------------------------|-------------|
|------------------------------------------------|------------------|--------------------------|-------------|

| Reason or Concern                                                         | How to Submit<br>this Alert       | When to Use this Alert Reason                                                                                                    | Outcome                                                                                                    |
|---------------------------------------------------------------------------|-----------------------------------|----------------------------------------------------------------------------------------------------|----------------------------------------------------------------------------------------------------|
| At risk of D or F<br>grade in course                                      | Progress Report<br>or Adhoc Alert | Student is on pace to earn less than a C in the course due to their current performance                                                                                                    | Student will receive an email stating<br>the concern with appropriate campus<br>resources                                                                                                    |
| Failure to attend or<br>participate in course                             | Progress Report<br>or Adhoc Alert | Student has not attended class (in-person<br>courses), logged in to Canvas or opened<br>modules, etc. (online course) and has not<br>responded to communication attempts                                                                               | Progress Report: Student will receive<br>an email stating the concern with<br>appropriate campus resources. Ad<br>Hoc: A 'case' will be created, which<br>will lead to individual student<br>outreach by the Coordinator of Early<br>Success. |
| Incomplete,<br>missing, and/or late<br>assignments                        | Progress Report                   | Student has missed multiple assignments or<br>consistently turns in late or incomplete<br>assignments.                                                                                                    | Student will receive an email stating<br>the concern with appropriate campus<br>resources                                                                                                    |
| Low scores on assignments or tests                                        | Progress Report                   | Student turns in work and/or takes exams,<br>but it is consistently poor quality                                                                                                    | Student will receive an email stating<br>the concern with appropriate campus<br>resources                                                                                                    |
| Pathway for Success<br>Student Concern                                    | Adhoc Alert                       | Use only if you KNOW a student is a part of<br>the Pathway for Success Program. If you are<br>unsure, do NOT use this reason. Concerns will<br>be directed specifically to the Pathway<br>Advisors for management.                                     | A 'case' will be created, which will<br>lead to individual student outreach by<br>the Pathway for Success program<br>advisors.                                                                                                    |
| Other: add detailed<br>feedback in<br>comments                            | Adhoc Alert                       | Student displays a nother concerning<br>academic behavior not accounted for in the<br>other alert reasons and needs to be<br>addressed by a staff member who will<br>provide outreach and intervention to the<br>student *provide details in comments* | A 'case' will be created, which will<br>lead to individualstudent outreach by<br>the Coordinator of Early Success.                                                                                                    |
| Sudden decline in performance                                             | Progress Report<br>or Adhoc Alert | There is a sudden, negative change in<br>attendance or academic performance (i.e., a<br>conscientious student starts to miss class, not<br>turning in assignments, etc.)                                                                               | A 'case' will be created, which will<br>lead to individuals tudent outreach by<br>the Coordinator of Early Success.                                                                                                    |
| Suggested tutoring<br>or supplemental<br>instruction                      | Progress Report<br>or Adhoc Alert | Instructor believes student would benefit from additional academic content support                                                                                                    | Student will receive an email stating<br>the concern with appropriate campus<br>resources                                                                                                    |
| Time management,<br>study habits, or<br>academicskills<br>concern         | Progress Report<br>or Adhoc Alert | Student may benefit from success coaching or<br>outreach to address specific academic skills<br>concern                                                                                                    | Student will receive an email stating<br>the concern with appropriate campus<br>resources                                                                                                    |
| Withdrew from the term (ADMIN ONLY)     Admin Submission Only     A Naves |                                   | A Navigate Administrator will notify a student's a cademic advisor if a student withdraws from the term                                                                                                    | Advisor will receive an email indicating the student has withdrawn                                                                                                    |

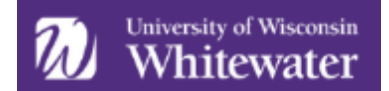

## What Happens After Submitting an Alert?

Once an alert is submitted there are two different intervention tracks that take place. The chart listed above outlines if a "case" will be created.

#### Alerts that Do Not Open Cases

If the alert reasons do NOT open a case, an email will automatically be sent to the student addressing the reason selected. This email does NOT include the original comments made by the individual who is issuing an alert. The email generated will include lists of resources or action steps to take to resolve the concern. An example of a message sent to the student is shown on the right.

#### Alerts that Open a Case

If an alert is set to open a case, a professional staff member is notified and will reach out to the student to discuss the concerns within a week's time:

- 1. Call student the day the case is received; if they connect with student, it is reported on the case and the case is closed. If the student did not answer, a voicemail is left. If the voicemail is full or not set up, the student is emailed.
- 2. If no contact from the student is made within two days, the student is called again. If they connect with student, it is reported on the case and the case is closed. If the student did not answer, a voicemail is left AND an email is sent.

## Hi Suzie Warhawk

You have a new notification issued by Jessica Stein

Time management, study habits, other academic skills concern

One or more of your instructors think that you may benefit from some help with time management, study habits, or other academic skills in order to successfully complete their class. Did you know have people on campus that can help you with these skills? Check out Success Coaching!

NAVIGATE

*Success Coaching* is an opportunity for you to talk with a staff member about your academic skills and concerns, make goals, and get help creating strategies, solutions, and action steps. To set up an appointment email Jessica Stein, Coordinator of Early Success, at <a href="mailto:steinj@uww.edu">steinj@uww.edu</a>.

In addition to this service, you can also access **free online resources** through <u>Campus</u> <u>Tutorial Services</u> or the <u>Student Success Resources</u> site.

Questions? Contact the Academic Advising & Exploration Center at 262-472-4646 or email advising@uww.edu.

This notification was issued on 12/02/2020 11:34am CT

3. If no contact has been made within four days, additional units on campus may be contacted for assistance in reaching the student. These units include University Housing, First Year Experience (Peer Mentors), other instructors, or other areas that may potentially have a relationship with the student. If no unit can be identified, one additional outreach attempt may be made. If the student is reached, the case is closed with the appropriate reason. If no contact is made with student after the three attempts within the week, the case is closed with the 'Attempted to contact 3x, no outcome' outcome reason.

#### **Selecting More Than One Reason**

If more than one alert reason is selected, each reason will trigger its own response. If an individual selects 'Suggested tutoring or supplemental instruction,' 'Time management, study habits, or academic skills concern,' and 'Failure to attend or participate in course,' the following actions will occur:

- Email sent to student with resources on how to access tutoring
- Email sent to student with resources and action steps on how to get help with time management, study habits, or other academic skills
- Case is opened and assigned to a professional staff member who contacts the student

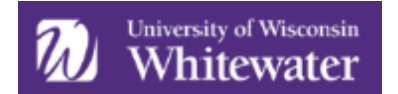

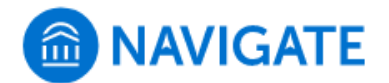

# **Reviewing Alerts**

You can view issued alerts in three different areas within Navigate: Student Profile, Reporting feature or the Advisor/Professor Home page. The ability to view issued alerts, case notes, and outcome reasons varies based on the role and access of the individual using the system. If you are looking for more information about an alert or case than what you are able to view, contact <u>navigate@uww.edu</u>.

#### **Student Profile**

To view alerts on the student profile, go directly to that student's profile within Navigate. On the right side of the profile, the total number of staff alerts for that student is listed at the top right. This count includes all Alerts, Cases, and Progress Reports issued for the student.

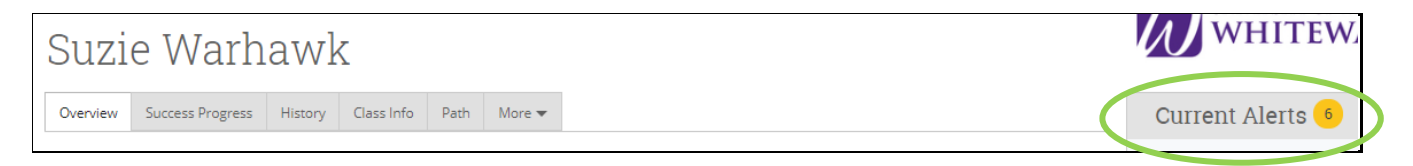

**Important Note:** Because the total count includes all Alerts, Cases, and Progress Reports, you may find duplicate information. For example, if one Progress Report issues one Alert, which in turn opens a Case, the total count will be three to include each of those actions, even though they all originated from the same Progress Report. Be mindful of what the total count means when using that information to inform student interactions.

To view additional information about the issued alerts, either...

- 1) Click directly on the "1 Alert" hyperlink from the total count
  - OR -

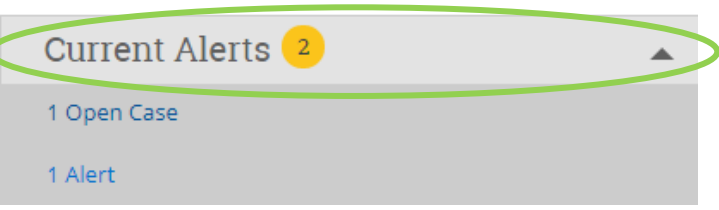

2) Navigate to the "History" tab of the student profile. Whether you can access this tab depends on your role and permissions granted.

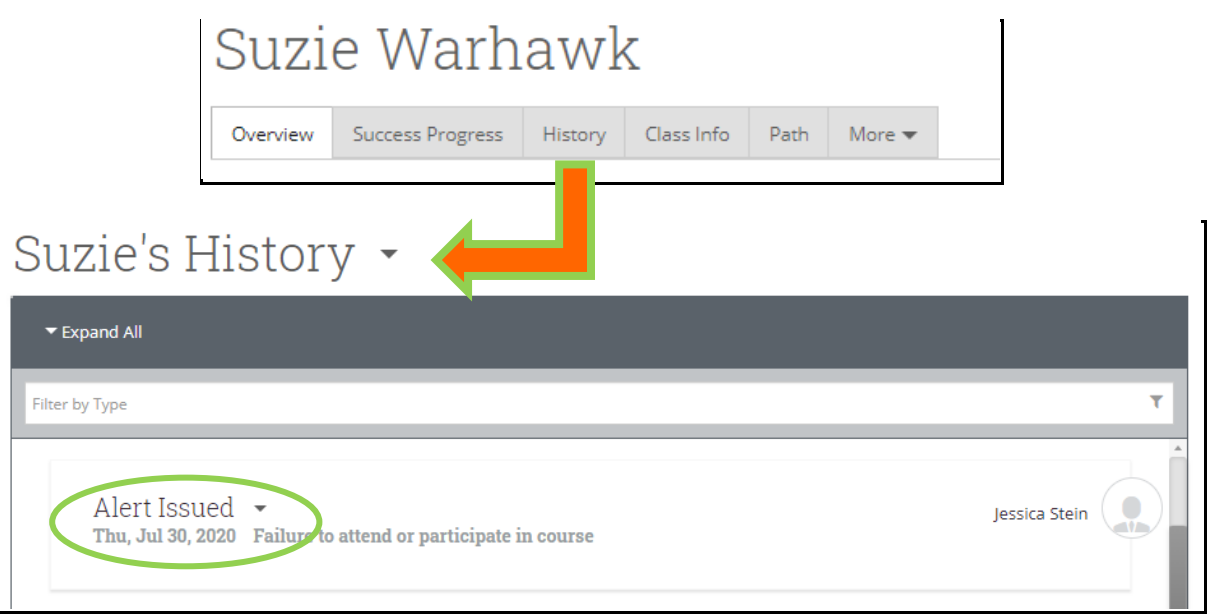

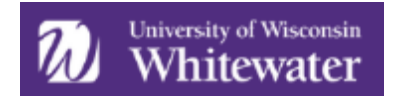

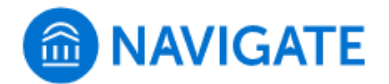

## **Professor Home**

Issued alerts show on the *Professor Home* in the My Issued Alerts section (you may have to scroll down the page a bit). This allows faculty to see alerts they have issued in Navigate, including links to any associated Progress Reports or Cases.

| -         |                 |   |                 |    |            |   |                |   |             |   |
|-----------|-----------------|---|-----------------|----|------------|---|----------------|---|-------------|---|
| Issue     | Issued Alerts 🗸 |   |                 |    |            |   |                |   |             |   |
| Actions • | Actions 👻       |   |                 |    |            |   |                |   |             |   |
|           | STUDENT NAME    | ¢ | REASON          | ٠  | SUBMITTED  | ¢ | OWNER          | ٠ | STATUS      | ٥ |
|           | Derek Watkins   |   | FAFSA           |    | 06/09/2018 |   | Adam Ferguso   | n | Closed      |   |
|           | Ida Goodman     |   | Tutoring        |    | 06/16/2018 |   | Lily Bass      |   | Open        |   |
|           | Jacob Richards  |   | Financial Advic | e  | 09/06/2018 |   | Alfred Daniels |   | Closed      |   |
|           | Mattie McGee    |   | General Advisir | ng | 04/15/2018 |   | Alex Bennett   |   | In Progress |   |
|           | Lina Horton     |   | Financial Advic | e  | 05/29/2018 |   | Alta Greene    |   | Closed      |   |
|           |                 |   |                 |    |            |   |                |   |             |   |

My Issued Alerts will include the date the alert was issued, the student's name, the reasons for the alert, if a case was opened, and if the alert was attached to a Progress Report.

If a case has been opened, faculty can click the case and see a window that explains which alert reasons opened the case, the status of each case, and the case outcome if the case has been closed.

| My Issued  | d Alerts       |   |                                                                    |           |              |                     |
|------------|----------------|---|--------------------------------------------------------------------|-----------|--------------|---------------------|
| ISSUE DATE | STUDENT        | ¢ | ALERT REASONS                                                      | CASES     | PF           | ROGRESS REPORT      |
| 07/30/2020 | Warhawk, Suzie |   | Time management, study<br>habits, other academic<br>skills concern | 0 Open Ca | ases N<br>Re | o Progress<br>eport |

Below is an example of what you would see when clicking on the Cases column next to a submitted alert.

| CASE INFO                                                                                    |                                          | ×                                           |
|----------------------------------------------------------------------------------------------|------------------------------------------|---------------------------------------------|
| Alert For <b>Willy Wa</b><br>Issued on 02/03/2020 @ 11:10 a<br>The following cases were open | arhawk<br>m<br>ied as a result of this a | ilert.                                      |
| Alert Reasons                                                                                | Status                                   | Case Outcome                                |
| Attendance/Punctuality concerns                                                              | Closed on<br>02/03/2020                  | Talked with student on how to resolve issue |

If the alert is linked to a Progress Report, the faculty member will be able to click and open the report.

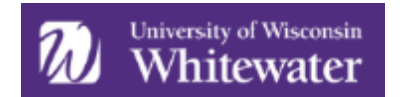

# DAVIGATE

## Reporting

To view information about alerts for several students at once, navigate to the "Reporting" tab from the left-hand navigation bar (see image at right).

Based on your permissions, you may be able to view the "Alerts" report, located in the Interventions report section (see image below).

| Intervention Reports |
|----------------------|
| Alerts               |
| Progress Reports     |

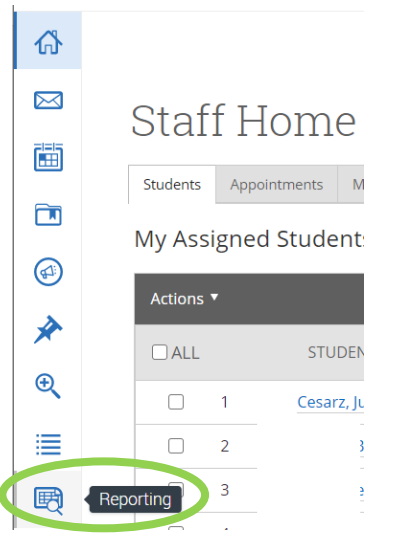

In the Alerts report, you can search by keyword, enrollment status, enrollment term, begin date, end date, alert reasons, case issuers, and other filters available in the Advanced Search.

| Alerts Report                                                         |                           |                 |  |  |  |  |  |
|-----------------------------------------------------------------------|---------------------------|-----------------|--|--|--|--|--|
| Below is a report of alerts filed for students                        |                           |                 |  |  |  |  |  |
|                                                                       |                           |                 |  |  |  |  |  |
| Keywords (First Name, Last Name, E-mail, Student ID)?                 | Enrollment Status?        | Enrollment Term |  |  |  |  |  |
|                                                                       | Enrolled                  | 2020 Winterim 🔹 |  |  |  |  |  |
| Begin Date         End Date           12/29/2019                      |                           |                 |  |  |  |  |  |
| Alert Reasons                                                         | Case Issuers              |                 |  |  |  |  |  |
| All                                                                   | All                       |                 |  |  |  |  |  |
| All At risk of D or F grade in course Attendance/Punctuality Concerns | Tategory, Tag, Watch List |                 |  |  |  |  |  |
| Incomplete, missing and/or late assignments                           |                           |                 |  |  |  |  |  |
| Other: add detailed feedback (including positive) in comment          |                           |                 |  |  |  |  |  |
| Sudden decline in performance                                         |                           |                 |  |  |  |  |  |
| 2020 Winterim Data Classification, Section Tag, Term GPA              |                           |                 |  |  |  |  |  |
| Course Data Course, Section, Status                                   |                           |                 |  |  |  |  |  |
| Assigned To                                                           |                           |                 |  |  |  |  |  |
| Success Indicators Success Markers                                    |                           |                 |  |  |  |  |  |

The report includes the following information: student ID, student name, majors, alert reasons, created at, issued by, associated courses, and tags.